# Serviços Vendidos

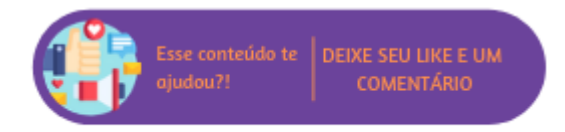

Através deste relatório será possível consultar os serviços vendidos.

### Configurações da Rotina

Neste tópico serão descritas as configurações necessárias para a disponibilização e execução da rotina.

#### Ambiente

O acesso ao relatório Serviços Vendidos pode ser realizado através dos ambientes Sede e Unidade.

#### Permissão de Usuário

Para consultar o relatório de Serviços Vendidos é necessário que o usuário esteja logado com o perfil de Administrador, Administrativo, Estoquista, Franqueador, Gerente Financeiro, Recepcionista, Administrador Sede ou Administrativo Sede.

Para acessar esta rotina é necessário que a permissão Serviços Vendidos esteja habilitada em Menu Usuários > Consultar Usuários > Pesquisar o usuário > Link do cadastro de usuário.

Aviso

Somente o perfil Administrador possui acesso a rotina de usuários.

### **Executando a Rotina**

Para utilizar a rotina acesse Menu Relatórios > Serviços Vendidos. Ao acessar o relatório serão exibidos os filtros:

- Período de Venda: é possível inserir um período para filtrar os agendamentos. Por padrão, o sistema irá sugerir o primeiro dia do mês até o dia atual;
- Tipo de Serviço: permite selecionar um tipo de serviço, caso nenhum seja selecionado o relatório considerará todos.

## Relatório de Serviços Vendidos

| Período da Venda * | 01/08/2019                     | а | 05/08/2019 |  |  |  |  |
|--------------------|--------------------------------|---|------------|--|--|--|--|
| Tipo de Serviço    | (Todos os Tipos de Serviços) 🔻 |   |            |  |  |  |  |
|                    |                                |   |            |  |  |  |  |

Filtros

Ao preencher todos os campos e clicar em Pesquisar, será exibida uma listagem contendo todos os resultados que se encaixaram nos filtros anteriormente inseridos. A listagem será separada pelas colunas:

- Tipo: que exibirá o tipo de serviço vendido;
- Serviço: exibirá o serviço que foi vendido;
- Quantidade: exibirá a quantidade que foi vendida;
- Percentual em Relação à Quantidade (%): nesta coluna será apresentado o valor do seguinte cálculo: quantidade/total geral quantidade;
- Percentual em Relação aos Valores Líquidos (%): nesta coluna será apresentado o valor do seguinte cálculo: valor líquido/total geral valor líquido;
- Valor Bruto: nesta coluna será exibido o valor bruto do serviço;
- Desconto Médio (%): nesta coluna será apresentada a porcentagem de desconto médio;
- Valor Líquido: nesta coluna será apresentado o valor líquido do serviço;
- TM: nesta coluna será apresentado o valor do seguinte cálculo: valor líquido/quantidade.

Ao final da listagem serão exibidos totalizadores de todas as colunas.

| Тіро                                                                                                    | Serviço                               | Quantidade | Percentual em Relação<br>à Quantidade (%) | Percentual em Relação<br>a Valores Líquido (%) | Valor Bruto | Desconto Médio (%) | Valor Líquido | тм        |  |  |
|----------------------------------------------------------------------------------------------------|---------------------------------------|------------|-------------------------------------------|------------------------------------------------|-------------|--------------------|---------------|-----------|--|--|
| SERVIÇOS DE MANICURE                                                                                                    | HIDRATAÇAO PARA A MAOS-4662-4662-4662 | 10         | 90,91%                                    | 84,43%                                         | R\$ 320,00  | 0,00%              | R\$ 320,00    | R\$ 32,00 |  |  |
| Total:                                                                                                    |                                       | 10         | 90,91%                                    | 84,43%                                         | R\$ 320,00  | 0,00%              | R\$ 320,00    | R\$ 32,00 |  |  |
| SERVIÇOS DE PODOLOGIA                                                                                                    | FOTOTERAPIA I-4653-4653               | 1          | 9,09%                                     | 15,57%                                         | R\$ 59,00   | 0,00%              | R\$ 59,00     | R\$ 59,00 |  |  |
| Total:                                                                                                    |                                       | 1          | 9,09%                                     | 15,57%                                         | R\$ 59,00   | 0,00%              | R\$ 59,00     | R\$ 59,00 |  |  |
|                                                                                                    |                                       |            |                                           |                                                |             |                    |               |           |  |  |
| Total Geral:                                                                                                    |                                       | 11         | 100,00%                                   | 100.00%                                        | R\$ 379,00  | 0,00%              | R\$ 379,00    | R\$ 34,45 |  |  |
| Percentual em Relação à Quantidade: Quantidade / Total Geral Quantidade<br>Percentual em Relação a Valores (\$) Líquido: Valor Líquido / Total Geral Valor Líquido<br>TM: Valor Líquido / Quantidade |                                       |            |                                           |                                                |             |                    |               |           |  |  |
|                                                                                                    |                                       |            |                                           |                                                |             |                    |               |           |  |  |

Resultados da pesquisa

Ao final da listagem será exibido o botão Imprimir, para que a listagem gerada seja impressa.